## 01/11/2022

# Infrastructure et réseaux

Domain Name System

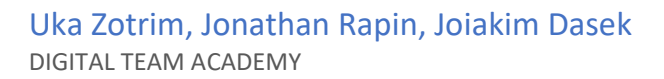

# Table des matières

| 1. | Don   | nain Name System                                        | 2  |
|----|-------|---------------------------------------------------------|----|
| 2. | DNS   | Service                                                 | 2  |
|    | 2.1   | How to make a snapshot?                                 | 2  |
|    | 2.2   | Install the DNS related role and feature on your Server | 2  |
| 3. | Netwo | ork settings                                            | 4  |
| 3. | Hor   | ne.arpa                                                 | 6  |
| 4. | Con   | figure1                                                 | .1 |
| 5. | Test  | t 1                                                     | .3 |

#### 1. Domain Name System

The Domain Name System (DNS) is the hierarchical and distributed namingsystem used to identify computers reachable through the Internet. It is mostcommonly used to map human-friendly domain names to the numerical IPaddresses computers need to locate services and devices using the underlyingnetwork protocols. **C'est la définition du prof si jamais** 

## 2. DNS Service

| Manage Snapshots 2209_WIN_Uka_Zotri                   | im                                    |                           | × |
|-------------------------------------------------------|---------------------------------------|---------------------------|---|
| ✓ ☐ 2209_WIN_Uka_Zotrim ✓ ☐ mardi 1.11.22 serveur dns | Name                                  | mardi 1.11.22 serveur dns |   |
| Vou are here                                          | Created                               | 11/01/2022, 2:18:21 PM    |   |
|                                                       | Disk usage                            | 11.25 GB                  |   |
|                                                       | Snapshot the virtual machine's memory | Yes                       |   |
|                                                       | Quiesce guest file system             | No                        |   |
|                                                       |                                       | EDIT                      |   |
| DELETE ALL DELETE REVERT TO                           |                                       |                           |   |
|                                                       |                                       | DONE                      |   |

We made a snapshot, just in case we had problems so we could go back.

#### 2.1 How to make a snapshot?

We must go to vSphere Client, choose our server, then in action, snapshots, take a snapshots, rename it as you want and click on ok.

To check if it is good, we go back to snapshots, eat snapshot and it should appear.

#### 2.2 Install the DNS related role and feature on your Server.

We launch the virtual machine, we go to the tab manage then to Add Roles and Features Wizard. A new window will open, we will have to check "DNS Server" then we click on next and then we will have to click on Add Features and on install.

| Da<br>Loc<br>All<br>File | Select server role<br>Before You Begin<br>Installation Type           | Select one or more roles to insta<br>Roles                                                                                                    | II on the selected server.                                                                                                    | OSTI<br>WIN-1<br>Description                                                                                                    | NATION SERVER<br>PREDOGQMISM                                                                                                    |      |
|--------------------------|-----------------------------------------------------------------------|----------------------------------------------------------------------------------------------------|----------------------------------------------------------------------------------------------------|----------------------------------------------------------------------------------------------------|----------------------------------------------------------------------------------------------------|------|
| <b>1</b> 15              | Server Selecton<br>Server Roles<br>Partores<br>Confirmation<br>Arrody | Active Discarcy Central     Active Discarcy Dennis     Active Discarcy Dennis     Active Discarcy Dennis     Active Discarcy Dennis     Active Discarcy Dennis     Discarcy Health Altestation     Discarcy Health Altestation     Discarcy Health Altest | es Services Services | Donain Name, Spann<br>provider, aname resoluti<br>networks. DNS Ener-<br>manager when it is into<br>same sprever as Active Donain Smirnes. Hyos<br>Active Directory Doma<br>Directory Doma<br>Directory Doma<br>Directory Doma<br>Domain Smirnes. Hyos<br>Domain Smirnes to wo | (DNS) Server<br>ion for TC/VP<br>is easier to<br>alided on the<br>Directory<br>select the<br>in Services<br>d configure<br>Directory<br>rik together. | Hide |
|                          |                                                                       |                                                                                                    | < Previous New                                                                                                    | t >                                                                                                    | Cancel                                                                                                    |      |
|                          |                                                                       | Performance<br>BPA results                                                                                                    | Services<br>Performa                                                                                                    | ince                                                                                                    |                                                                                                    |      |

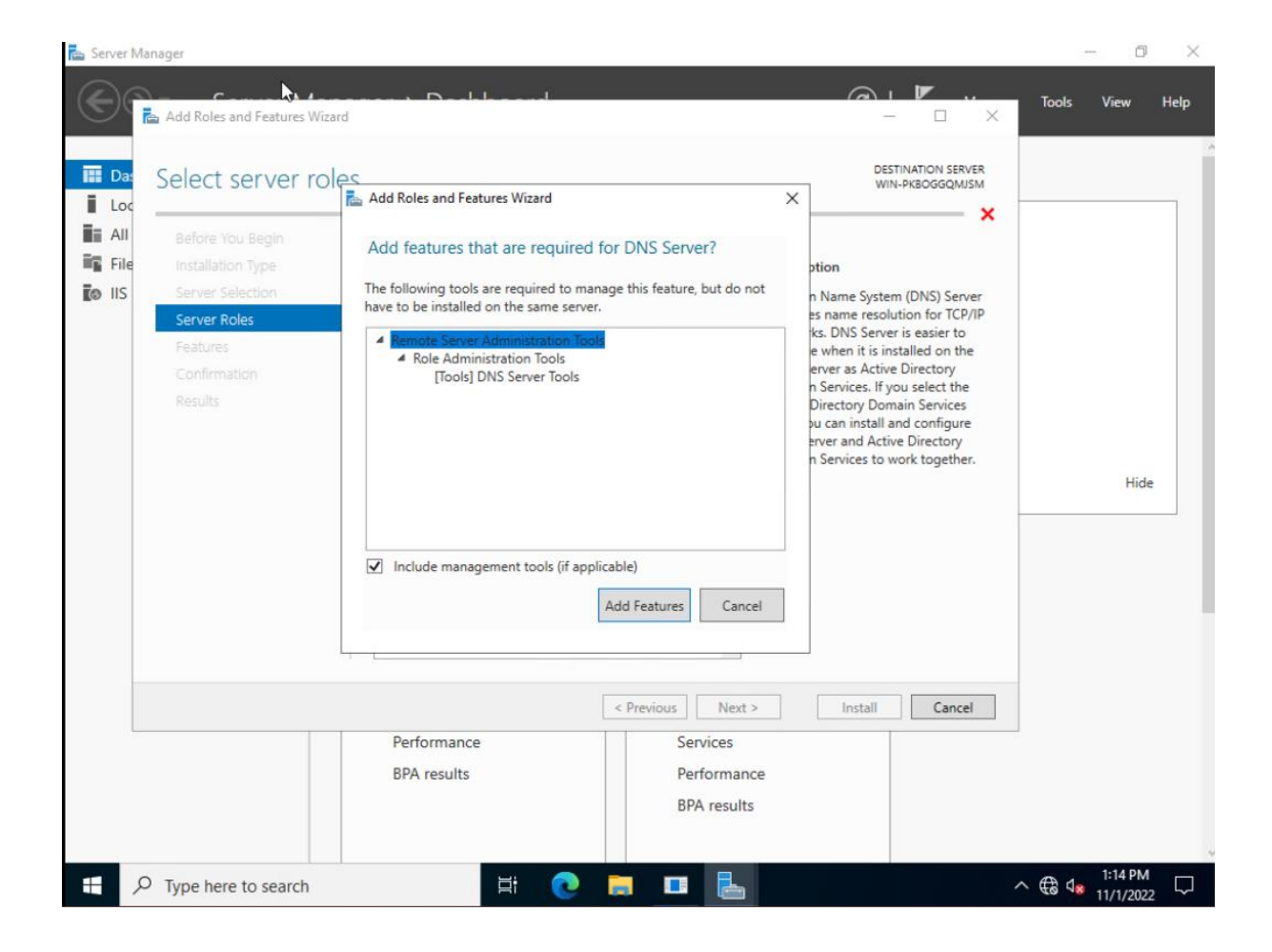

| Server | Manager                                                                                                    |                                                                                                    |                                                                                                    | <u> </u>                                                                                                   | — 🗇 🗙<br>Tools View Help |
|--------|----------------------------------------------------------------------------------------------------|----------------------------------------------------------------------------------------------------|----------------------------------------------------------------------------------------------------|----------------------------------------------------------------------------------------------------|--------------------------|
| III DA | Before You Begin<br>Installation Type<br>Server Selection<br>Server Roles<br>Features<br>DNS Server<br>Confirmation<br>Results | n selections To install the following roles, ro Control Restart the destination sem Optional features (such as admi<br>been selected automatically. If y their check boxes. DNS Server Remote Server Administration Role Administration Tools DNS Server Tools Export configuration settings Specify an alternate source pate | le services, or features on selected server, click<br>ver automatically if required<br>inistration tools) might be displayed on this pa<br>you do not want to install these optional featur<br>Tools | DESTINATION SERVER<br>WIN-PKBOGGQMUSM<br>Install.<br>Ige because they have<br>res, click Previous to clear | Hide                     |
|        | P Type here to search                                                                                                    | Performance<br>BPA results                                                                                                    | Erevious Next >     Services     Performance     BPA results     End     BPA results                                                                                                    | Install Cancel                                                                                             | ^ € 4. 1:14 PM           |

## 3. Network settings

Once installed, we must go to the network parameters to have a static IP address and not dynamic, for this we must go to the network parameters, we click on change adapter option, a new page will open, we make right click on Ethernet0 and we click on properties.

We will have to select Internet protocol version 4 (TCP/iPv4) and click on Configure.

A new page will open:

- IP address: This is the personal IP of each student.
- Subnet mask: 255.255.255.0
- Default gateway: 10.130.25.1

You have to check "use the following DNS server addresses" and put in preferred DNS server: 127.0.0.1 and click on ok.

| Settings                                                                                                    |                                                                                                    | -21                     | ٥                | $\times$ |
|----------------------------------------------------------------------------------------------------|----------------------------------------------------------------------------------------------------|-------------------------|------------------|----------|
| <ul> <li>ᢙ Home</li> <li>Find a setting</li> <li>Network &amp; Internet</li> <li>         Status         Status         Status         <ul> <li>■ Status</li> </ul> </li> </ul> | Status<br>Network<br>Private network<br>You're connected to the Internet<br>You're on a metered network. Some apps might work differently to help<br>you save data while on this network.<br>Troubleshoot                                                                                                    |                         |                  |          |
| 윤 Dial-up<br>양 VPN                                                                                                    | Show available networks<br>View the connection options around you.                                                                                                    |                         |                  |          |
| Proxy                                                                                                    | Advanced network settings         Image adapter options         View network adapters and change connection settings.         Image adapter options         View network adapters and change connection settings.         Image adapter options         Image adapter options         View network adapters and change connection settings.         Image adapter options         View hardware and connection properties         Windows Firewall |                         |                  |          |
| ₽ Type here to search                                                                                                    |                                                                                                    | 40 d <mark>≥</mark> 11/ | 38 AM<br>/1/2022 |          |

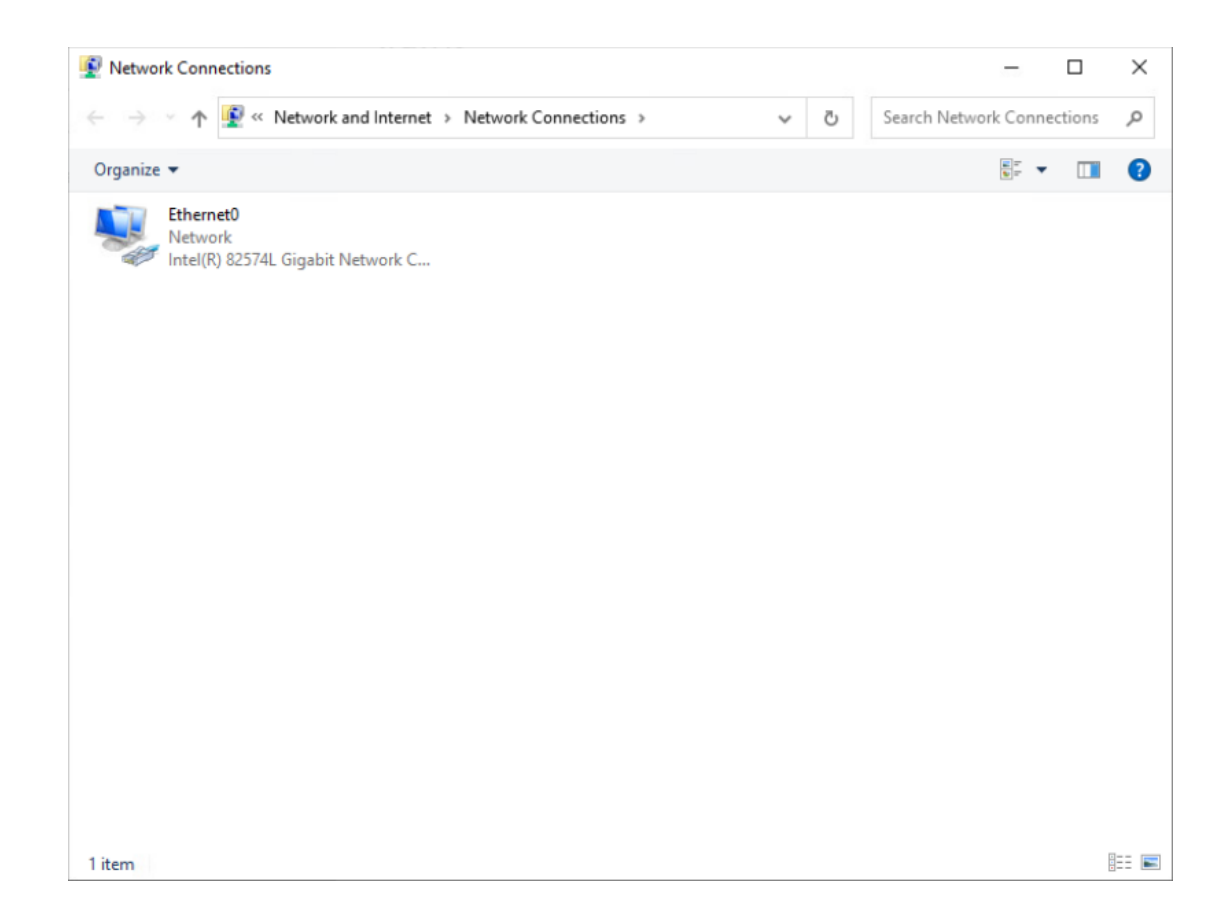

| ettings                                                                                                    |                                                  |                                        |                                                           | -      |
|----------------------------------------------------------------------------------------------------|--------------------------------------------------|----------------------------------------|-----------------------------------------------------------|--------|
| Home Ctatus                                                                                                    |                                                  |                                        |                                                           | ~      |
| Find a patting                                                                                                    |                                                  |                                        |                                                           |        |
| Find a setting $\leftarrow \rightarrow$ $\checkmark$ $\uparrow$ $\textcircled{2}$ $\checkmark$ Network and Internet $\rightarrow$                                                                                                    | Network Connections 🗸 🗸                          | Ö Sean                                 | ch Network Connection:                                    | s ,P   |
| letwork & Interne Graanize > Disable this network device                                                                                                    | Diagnose this connection Rename this r           | connection ×                           |                                                           | 0      |
| Ethernet0 Properties                                                                                                    | X Internet Protocol Vers                         | tion 4 (TCP/IPv4)                      | Properties                                                | X      |
| Status                                                                                                    | General                                          |                                        |                                                           |        |
| Connect using:                                                                                                    | You can get IP setting<br>this capability. Other | gs assigned auton<br>wise, you need to | natically if your network su<br>ask your network administ | pports |
| Ethernet                                                                                                    | for the appropriate IF                           | P settings.                            |                                                           |        |
|                                                                                                    | Configure O Obtain an IP ad                      | dress automatical                      | A                                                         |        |
| Dial-up This connection uses the following items:                                                                                                    | Use the followin                                 | ng IP address:                         |                                                           |        |
| VIDN                                                                                                    | works                                            |                                        | 10 . 130 . 25 . 137                                       |        |
| VPIN     ZQoS Packet Scheduler     Internet Protocol Version 4 (TCP/IPv4)                                                                                                    | S <u>u</u> bnet mask:                            |                                        | 255.255.255.0                                             |        |
| Proxy                                                                                                    | otocol Default gateway:                          |                                        | 10 . 130 . 25 . 1                                         |        |
| Image: A second second se | ✓ Obtain DNS service                             | ver address autom                      | natically                                                 |        |
| <                                                                                                    | > OUse the followin                              | ng DNS server add                      | resses:                                                   |        |
| Install Uninstall                                                                                                    | Properties Preferred DNS ser                     | ver:                                   | 127.0.0.1                                                 |        |
| Description<br>Transmission Control Protocol/Internet Protoco                                                                                                    | Alternate DNS sen                                | ver:                                   |                                                           |        |
| wide area network protocol that provides comm<br>across diverse interconnected networks.                                                                                                    | unication 🗌 Validate setting                     | gs upon exit                           | Ad <u>v</u> an                                            | iced   |
| Close                                                                                                    | Cancel                                           |                                        | ОК                                                        | Cancel |
|                                                                                                    |                                                  |                                        |                                                           |        |
| 1 item 1 item selected                                                                                                    |                                                  |                                        |                                                           |        |
|                                                                                                    |                                                  |                                        |                                                           |        |
|                                                                                                    |                                                  |                                        |                                                           |        |
| P Type here to search                                                                                                    | 💽 🚍 📥 🚠 🧔                                        |                                        | ^                                                         | € 48 1 |
|                                                                                                    |                                                  |                                        |                                                           |        |

### 3. Home.arpa

In the windows search bar you write "dns" and open the application downloaded in the previous point.

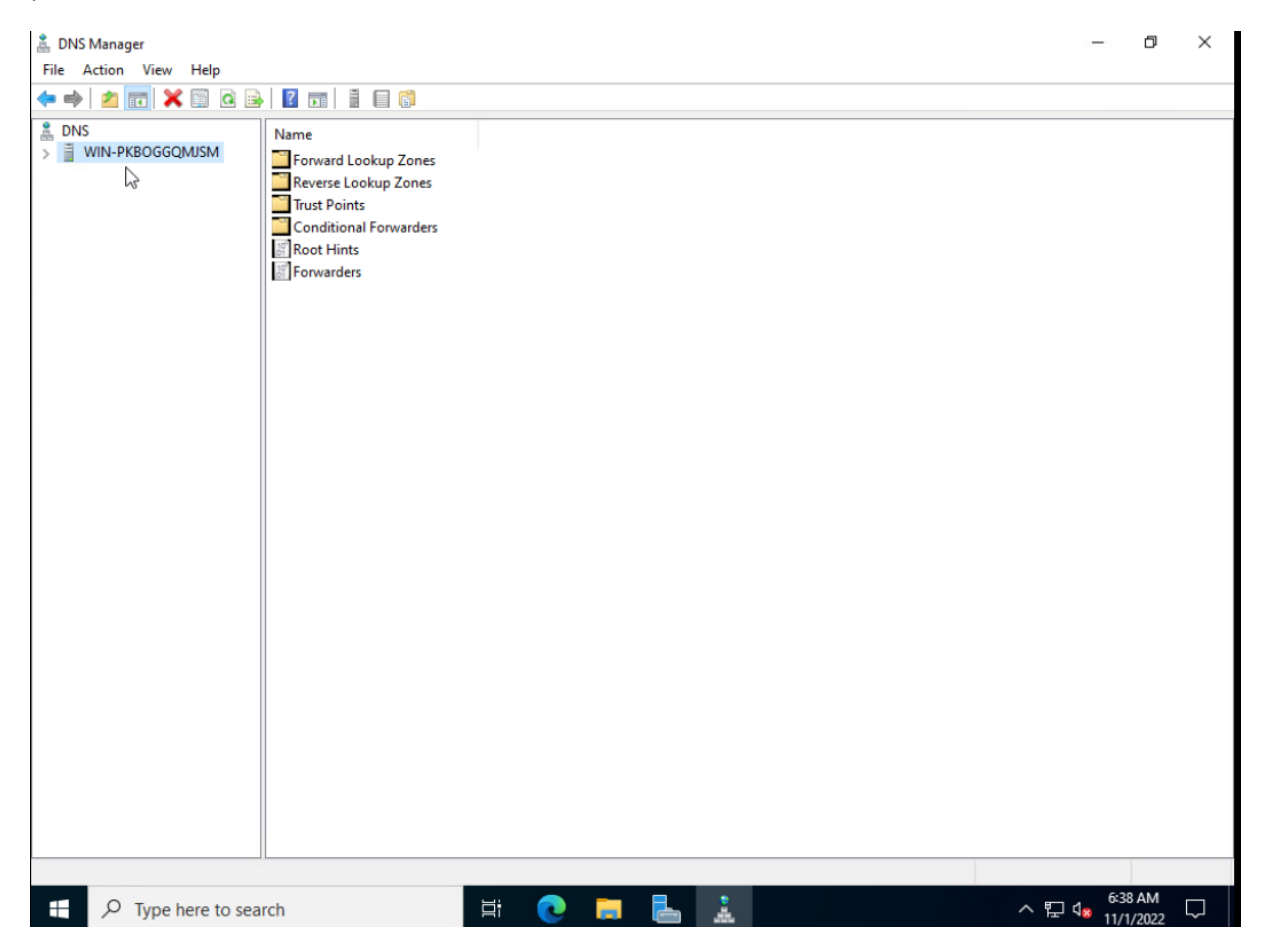

First of all you left click on "WIN-PKBOGGQMJSM". Then you click on "Configure DNS Server".

|                  |                                    |   |   | _ | • |
|------------------|------------------------------------|---|---|---|---|
| . DNS Manager    |                                    |   | - | D |   |
| File Action View | Help                               |   |   |   | _ |
| Þ 🔿 🖄 📰 🗙        |                                    |   |   |   |   |
| 🛔 DNS            | Name                               |   |   |   |   |
| WIN-PKBCCCC      | Configure a DNS Server             |   |   |   |   |
|                  | New Zone                           |   |   |   |   |
|                  | Set Aging/Scavenging for All Zones |   |   |   |   |
|                  | Scavenge Stale Resource Records    |   |   |   |   |
|                  | Update Server Data Files           |   |   |   |   |
|                  | Clear Cache                        |   |   |   |   |
|                  | Launch nslookup                    |   |   |   |   |
|                  | All Tasks                          | > |   |   |   |
|                  | View                               | > |   |   |   |
|                  | Delete                             |   |   |   |   |
|                  | Refresh                            |   |   |   |   |
|                  | Export List                        |   |   |   |   |
|                  | Properties                         |   |   |   |   |
|                  | Help                               |   |   |   |   |
|                  |                                    |   |   |   |   |

#### A new page will open, click on next.

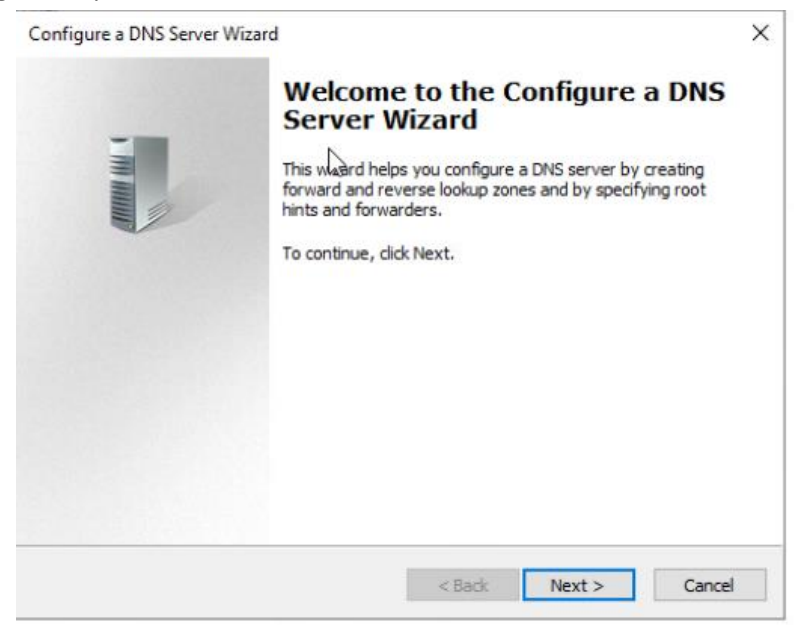

#### Make sure that the first box is checked and click on next.

| Iect Configuration Action<br>You can choose the lookup zone types<br>size. Advanced administrators can con           | that are appropriate to your network figure root hints.                                                            |
|----------------------------------------------------------------------------------------------------|----------------------------------------------------------------------------------------------------|
| Select the action you would like this wi                                                                             | zard to perform:                                                                                                   |
| Create a forward lookup zone (reco                                                                                   | mmended for small networks)                                                                                        |
| This server is authoritative for the<br>other queries to an ISP or other DP<br>hints but not create a reverse look   | DNS names of local resources but forwards all<br>IS servers. The wizard will configure the root<br>up zone.        |
| O Create forward and reverse lookup                                                                                  | zones (recommended for large networks)                                                                             |
| This server can be authoritative for<br>configured to perform recursive re-<br>or both. The wizard will configure to | r forward and reverse lookup zones. It can be<br>solution, forward queries to other DNS servers,<br>he root hints. |
| O Configure root hints only (recomme<br>The wizard will configure the root h<br>reverse lookup zones and forwards    | nded for advanced users only)<br>ints only. You can later configure forward and<br>ers.                            |
|                                                                                                    |                                                                                                    |

Check again if the first box is checked and click on next

| Configure a DNS Server Wizard                                                                                                    | ×         |
|----------------------------------------------------------------------------------------------------|-----------|
| Primary Server Location<br>You can choose where the DNS data is maintained for your network resources.                                                                                                    | M. Annual |
| Which DNS server maintains your primary forward lookup zone?                                                                                                    |           |
| <ul> <li>This server maintains the zone</li> <li>The wizard will help you create a primary forward lookup zone.</li> <li>An ISP maintains the zone, and a read-only secondary copy resides on this ser<br/>The wizard will help you create a secondary forward lookup zone.</li> </ul> | ver       |
| < Back Next >                                                                                                    | Cancel    |

The next page you should enter the zone name "home.arpa" if it does not work add an "s" to "arpa" and click on next.

| New Zone Wizard                                                                                                    | ×                                       |
|----------------------------------------------------------------------------------------------------|-----------------------------------------|
| Zone Name<br>What is the name of the new zone?                                                                                                    | - Mi Anna                               |
| The zone name specifies the portion of the DNS namespace for which this ser<br>authoritative. It might be your organization's domain name (for example, mic<br>or a portion of the domain name (for example, newzone.microsoft.com). The<br>not the name of the DNS server. | rver is<br>crosoft.com)<br>zone name is |
| Zone name:                                                                                                    |                                         |
| home.arpa                                                                                                    |                                         |
|                                                                                                    |                                         |
|                                                                                                    |                                         |
|                                                                                                    |                                         |
|                                                                                                    |                                         |
|                                                                                                    |                                         |
|                                                                                                    |                                         |
| < Back Next >                                                                                                    | Cancel                                  |

Then you leave it like that and click on next.

| lew Zone Wizard                                                                                                    | ×     |
|----------------------------------------------------------------------------------------------------|-------|
| Zone File<br>You can create a new zone file or use a file copied from another DNS server.                                                 |       |
| Do you want to create a new zone file or use an existing file that you have copied<br>from another DNS server?                            |       |
| Oreate a new file with this file name:                                                                                                    |       |
| home.arpa.dns                                                                                                    |       |
| ○ Use this existing file:                                                                                                    |       |
| To use this existing file, ensure that it has been copied to the folder<br>%SystemRoot%\system32\dns on this server, and then click Next. |       |
| < Back Next > C                                                                                                    | ancel |

Make sure that the last box is checked and press next.

| You can<br>updates.       | date<br>pecify that this DNS                                    | Szone accepts s                      | ecure, nonsecu                      | re, or no dynamic            |            |
|---------------------------|-----------------------------------------------------------------|--------------------------------------|-------------------------------------|------------------------------|------------|
| Dynamic<br>resource       | updates enable DNS<br>records with a DNS :                      | dient computer<br>server wheneve     | s to register an<br>er changes occu | d dynamically upda<br>r.     | ate their  |
| Select th                 | type of dynamic up                                              | odates you want                      | t to allow:                         |                              |            |
| O Allow<br>This d         | only secure dynamic<br>ption is available on                    | updates (recon<br>ly for Active Dire | nmended for Ac<br>ectory-integrate  | tive Directory)<br>ed zones. |            |
| O Allow<br>Dyna           | both nonsecure and<br>mic updates of resou                      | secure dynamic<br>arce records are   | updates<br>accepted from            | any client.                  |            |
| 4                         | This option is a sign<br>accepted from untr                     | ificant security v<br>usted sources. | vulnerability bed                   | ause updates can             | be         |
| Do no     Dynar     these | allow dynamic upda<br>nic updates of resou<br>records manually. | ates<br>rce records are              | not accepted b                      | y this zone. You m           | ust update |
|                           |                                                                 |                                      |                                     |                              |            |

Here you have to check the second box, because we do not want a forward.

| Configure a DNS Server Wizard                                               |                                         |                     | ×                  |
|-----------------------------------------------------------------------------|-----------------------------------------|---------------------|--------------------|
| Forwarders<br>Forwarders are DNS serve<br>answer.                           | rs to which this server                 | sends queries t     | hat it cannot      |
| Should this DNS server for<br>O Yes, it should forward o                    | ward queries?<br>queries to DNS servers | with the followir   | ng IP addresses:   |
| IP Address                                                                  | Server FQDN                             | Validated           | Delete             |
| <click here="" th="" to<=""><td></td><td></td><td>Un</td></click>           |                                         |                     | Un                 |
|                                                                             |                                         |                     | UP UP              |
|                                                                             |                                         |                     | Down               |
| No, it should not forwar<br>If this server is not cor<br>root name servers. | rd queries<br>Ifigured to use forward   | ers, it can still r | esolve names using |
|                                                                             | <                                       | Back N              | ext > Cancel       |

And on the last page you click on finish.

| Completing the Configure a DNS<br>Server Wizard<br>You have successfully completed the Configure a DNS Server<br>Wizard. When you click Finish, the following settings will be                                                                                                    |  |  |  |  |  |
|----------------------------------------------------------------------------------------------------|--|--|--|--|--|
| Settings:                                                                                                    |  |  |  |  |  |
| DNS server to configure: WIN-PKBOGGQMJSM<br>Forward lookup zone to create: home.arpas                                                                                                    |  |  |  |  |  |
| Configure the hosts that will use this DNS server to point to<br>this DNS server for name resolution, and then verify name<br>resolution using nslookup. If you added a new primary zone,<br>add resource records to it for the hosts whose names need<br>to be resolved by this DNS server. |  |  |  |  |  |
| To close this wizard, click Finish,                                                                                                    |  |  |  |  |  |

## 4. Configure

Now your folder appears, you select and in the large white area, you right click and you click on "New Host (A or AAAA)

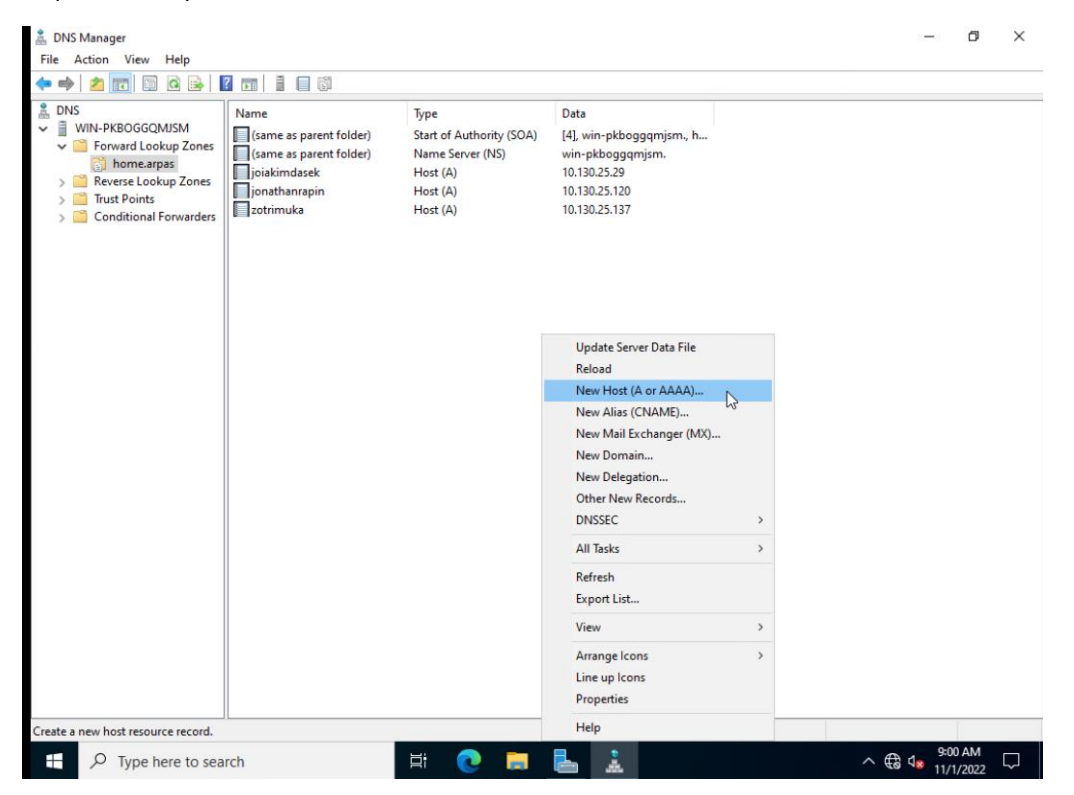

Here we will enter different hosts.

you put the first name first followed by the last name without space then you put a dot followed by home you put a dot followed by arpa.

And in the IP address you put the personal IP address of each student: 10.130.25.XXXX

You repeat the action as many times as you want with different students

| DNS Manager                                                                                                    |                                                                                                    |                                                                                                    |                                                                                                    | - | đ | $\times$ |
|----------------------------------------------------------------------------------------------------|----------------------------------------------------------------------------------------------------|----------------------------------------------------------------------------------------------------|----------------------------------------------------------------------------------------------------|---|---|----------|
| File Action View Help                                                                                                    |                                                                                                    |                                                                                                    |                                                                                                    |   |   |          |
| 🗢 🌳 🙎 🔀 🗐 🙆 📥 🛽                                                                                                    | ? 🖬 🗄 🗐 🛱                                                                                                    |                                                                                                    |                                                                                                    |   |   |          |
| <ul> <li>DNS</li> <li>UNIN-FKBOGGQMUSM</li> <li>Forward Lookup Zones</li> <li>Immerapas</li> <li>Reverse Lookup Zones</li> <li>Trut Points</li> <li>Conditional Forwarders</li> </ul> | Name (same as parent folder) (same as parent folder) ( | Type Start of Authority (SOA) Name Server (NS) Host (A) Host (A) New Host Name (uses parent domain name if th firstNameLastName.home.arpa.hor Pully qualified domain name (FQON) Create associated pointer (PTR) | Data [4]. win-pkboggqmjsm, h win-pkboggqmjsm, 10.130.25.29 10.130.25.120  Kank): me.arpas. record Add Host Cancel |   |   |          |

Now we will disable the recursively mode. To do this you right click on the server "WIN-PKBOGGQMJSM" and click on properties.

Then you go to the "Advanced" tab and you check the box "Disable recursion(also disables forwarders)" then you click on apply and ok.

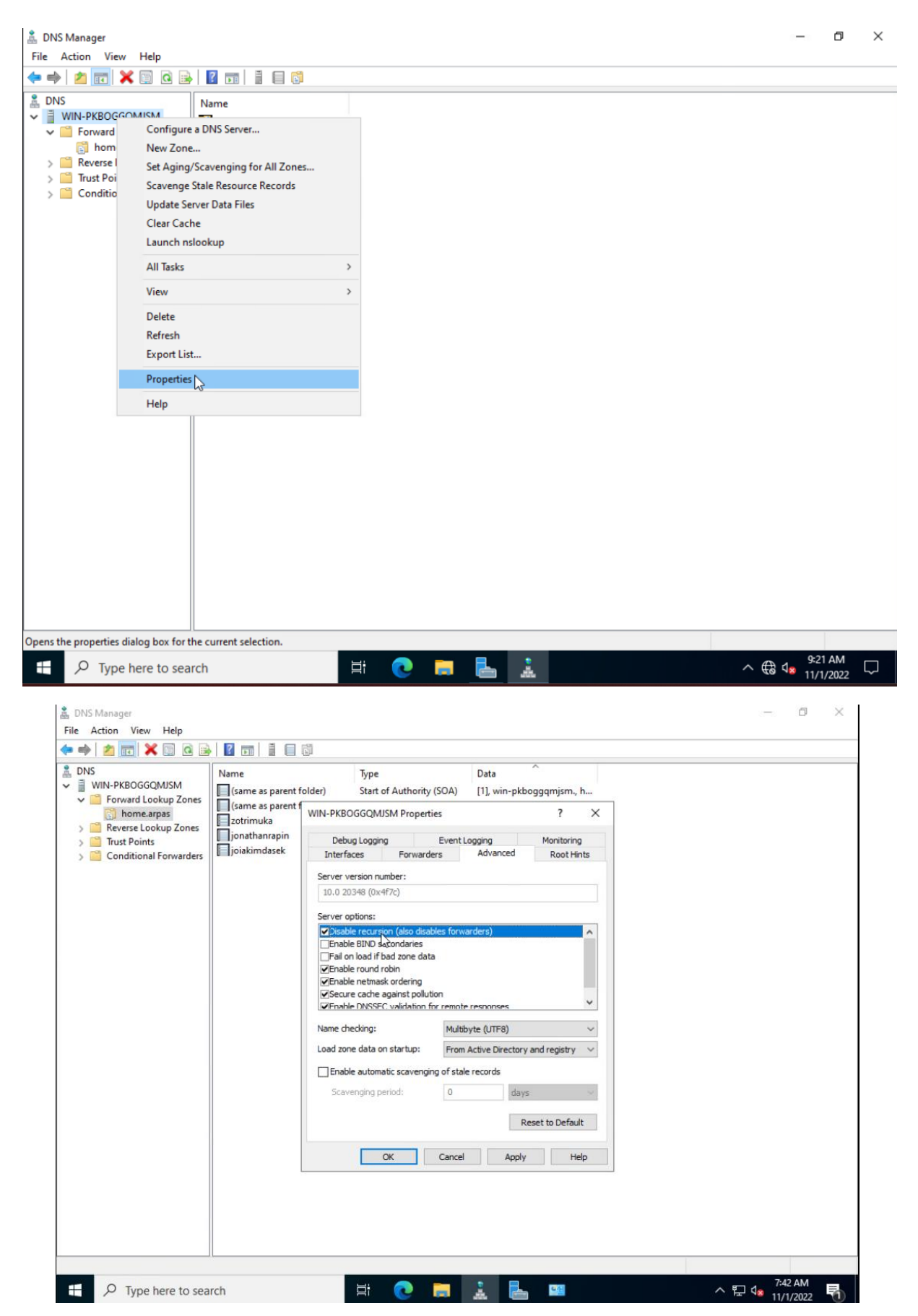

### 5. Test

Now we will test the server. To do this open Administrator command prompt. Once open enter the following command: nslookup - IP

You need to put the ip of your dns server.

Then you simply enter the different users: FirstnameLastname.home.arpa

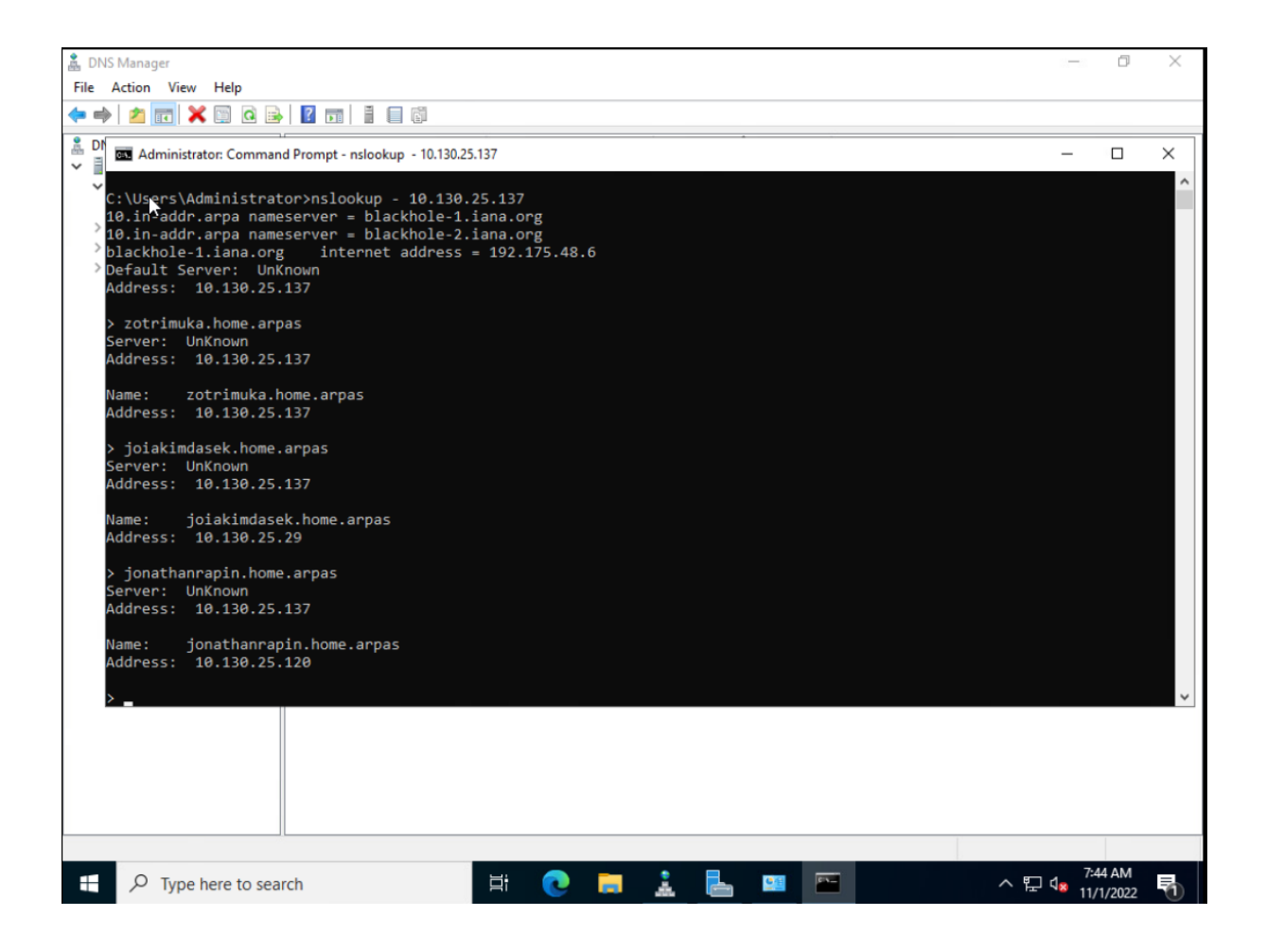